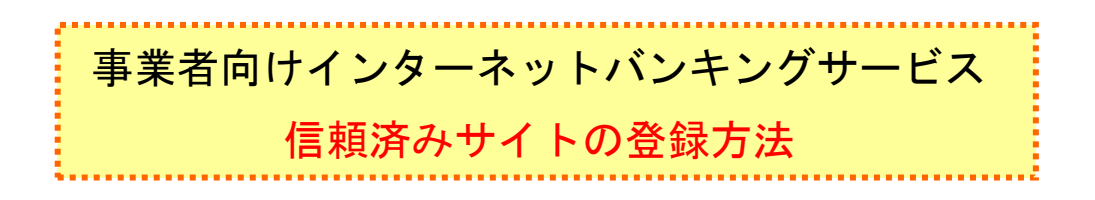

ここでは、例として Internet Explorer 8.x (IE 8.x)の場合の手順を記載しています。

| 「信用金庫構築な」・Windows Internet Explorer     ③    ③    ● http://www.shinkin.co.gp/tbc/test/7777/hosjin/index.html               ● Dittp://www.shinkin.co.gp/tbc/test/7777/hosjin/index.html | ① ブラウザの「ツール」→「インターネット                      |
|----------------------------------------------------------------------------------------------------|--------------------------------------------|
| ファイル(() 編集() 表気(V) お気に入り(A) <u>マール(T)</u> ヘルプ(H)<br>会 お気に入り 一谷 (祖長金剛備校と2) 「解発の過意の制体(D) Ctrl+Sh(t+De) 日本 日本 日本 日本 日本                                                                    | オプション」をクリックします                             |
| Infiviate プラウズ()     Col+Shift+P                                                                                                    |                                            |
| Infinite フィルター Crit+Shift+F<br>Infinite フィルター Crit+Shift+F                                                                                                    | ⇒「インターネットオプション」 画面が表示                      |
| 利用者ロジオジ         ボップアップブロック(?)         ・           SmartScreen フィルター機能(T)         ・                                                                                                    | されます。                                      |
| 管理者ログオン アドオンの管理(A)<br>■<br>」<br>算機表示(V)                                                                                                    |                                            |
| サービスのご案内<br>このフィードの潮訳(1)                                                                                                    |                                            |
| つ利用規定 Windows Upbte(U)  F12                                                                                                    |                                            |
| ブラウザチェック インターネットオブション(0)                                                                                                    |                                            |
| 目的なない意と、広水リンティッパリンティッパリンティッパ<br>とスペレー制度なく目前を含めます。わから<br>ないとかごが、ほしたら、こからなご参加になってくど<br>コー                                                                                                |                                            |
| Javaについて さいであまうとのであると言葉に、<br>たたい。                                                                                                    |                                            |
| 歳人インターネットバンキング操作体装成<br>能の応期にはできせんのでご注意でたら。                                                                                                    |                                            |
| (2-5-1)(2-1)                                                                                                    |                                            |
|                                                                                                    |                                            |
| インターネット オブション ? 💌                                                                                                    | ②「ヤキュリティ」タブを選択し、「信頼済み                      |
| 全般 セキュリティ フライバシー コンテンツ 接続 フログラム 詳細設定                                                                                                    |                                            |
| セキュリティ設定を表示または変更するゾーンを選択してください。                                                                                                    | ノート」「ノート」の原にノノノノしる                         |
| インターネット ローカル イント 信頼的姿みサイト 削取付きサイト                                                                                                    | 9.                                         |
| 信頼済みサイト<br>このソーンには、コンピューターやファイルに損害を与<br>タントンには、コンピューターやファイルに損害を与                                                                                                    | ⇒「信頼済みサイト」画面が表示されます。                       |
| このゾーンには Web サイトがあります。                                                                                                    |                                            |
| このゾーンのゼキュリティのレベルD<br>このゾーンで許可されているレベル・すべて<br>中高                                                                                                    |                                            |
| - ほとんどの Web サイトに適切です。<br>- 安全でない可能性のあるコンテンツをダウンロードする前に警告します。                                                                                                    |                                            |
| - 未署名の ActiveX コントロールはダウンロードされません。<br>- 保護モードを有効にする (Internet Explorer の再起動が必要)(P)                                                                                                    |                                            |
| レベルのカスタマイズ(Q) (既定のレベル(D))                                                                                                    |                                            |
| すべてのシーンを以生のレベルにリセットする(B)                                                                                                    |                                            |
| OK キャンセル 道明(A)                                                                                                    |                                            |
| 「頼済みサイト                                                                                                    | ③ 「この Web サイトをゾーンに追加する」                    |
|                                                                                                    | の入力欄に以下の『「信頼済みサイト」へ登                       |
| く このジーンの web 91 Fの近辺に削減のできます。このジーンの web 91 Fg べてに、ゾーンのセキュリティ設定が通用されます。                                                                                                    |                                            |
| この Web サイトたい//()彼如かえ(D)                                                                                                    | 」<br>家 9 O ONE」<br>と<br>但加<br>し<br>み<br>9。 |
| https://*.shinkin-ib.jp                                                                                                    | ④ 追加をクリックします。                              |
| Web サイト(₩):                                                                                                    |                                            |
| 育/影衆(B)                                                                                                    | ※ 設定を取り止める場合は、 閉じるをクリックします。                |
|                                                                                                    |                                            |
|                                                                                                    |                                            |
| M Cのカーンの立す Licit さくてユーリーの確認(luttos)を応差にすめる)                                                                                                    |                                            |
| 開じる( <u>C</u> )                                                                                                    |                                            |
|                                                                                                    |                                            |
|                                                                                                    |                                            |
|                                                                                                    |                                            |
|                                                                                                    |                                            |
| ▶ 「信頼済みサイト」へ追加する URL                                                                                                    |                                            |
| nttps://*shinkin-ib.ip                                                                                                    |                                            |
|                                                                                                    |                                            |

| 目標済みサイト                                                                                             | ⑤「Webサイト」欄に、入力した URL が追                     |
|----------------------------------------------------------------------------------------------------|---------------------------------------------|
| このゾーンの Web サイトの適切が発展されてきます。このゾーンの Web サイトすべてに、ゾーンのセキュリティ展定が適用されます。                                  | 加されたことを確認し、 <u>閉じる</u> をクリック<br>します。        |
| この Web サイトをゾーン(ご園加する(D):<br>(B10(A))                                                                |                                             |
| Web the HWD                                                                                         |                                             |
| https://*.shinkin'ib.jp                                                                             |                                             |
| 図このゾーンのサイトにはすべてサーバーの確認 (https:)を必要とする(5)<br>開にみ(C)                                                  |                                             |
| (ンターネットオブション                                                                                        | ⑥ OK をクリックします。                              |
| 全般 セキュリティ ブライバシー コンテンツ 接続 ブログラム 詳細設定                                                                |                                             |
| 214 8010403 #300080074001-0 80 5300000 30445                                                        | ※ 「保護セードを有効にする」にはチェックか人ってい<br>たいことを確認してください |
| セキュリティ設定を表示または変更するゾーンを選択してください。                                                                     | くただし、Windows XPでは表示されません)                   |
|                                                                                                    |                                             |
|                                                                                                    | ※ 設定を取り止める場合は、 <u>キャンセル</u> をクリック           |
| ✓ なびと信頼している Web サイトが含まれています。                                                                        | します。                                        |
| このゾーンには Web サイトかめります。<br>このゾーンのセキュリティのレベル(L)                                                        |                                             |
| このゾーンで許可されているレベル・すべて                                                                                |                                             |
| <ul> <li>- 安全でない可能性のあるコンテンツをダウンロードする前に警告します。</li> <li>- 未署名の ActiveX コントロールはダウンロードされません。</li> </ul> |                                             |
| □ 保護モードを有効にする (Internet Explorer の再開が必要)(P)<br>レベルのカスタマイズ(C)… 既定のレベル(D)                             |                                             |
| すべてのゾーンを既定のレベルにリセットする(B)                                                                            |                                             |
|                                                                                                    |                                             |